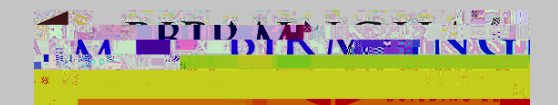

## PowerSchool SIS Studgort\_and\_Parent\_Sign\_Do Create Account Pessword Forget Usename or Password? Economic

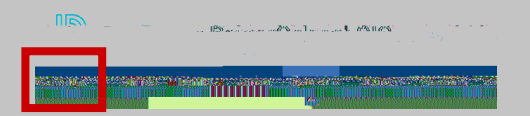

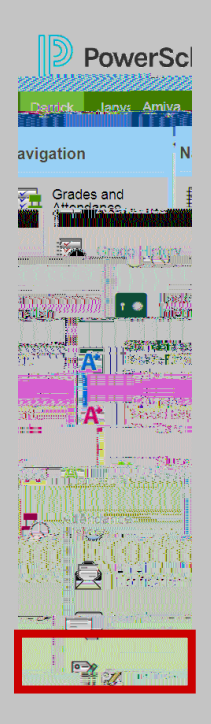

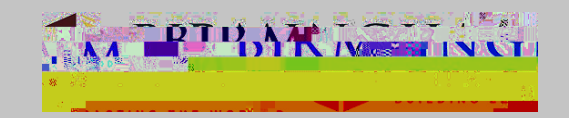

 General Forms
 Class Forms
 Student Support

 Birmingham
 IT

 Devices
 Afficiavit of Lost/Stolen Students

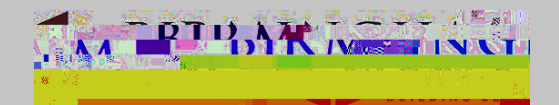

M)13P'8\$#\$'&(',\$\$'&\$''38\$#'3(77\$%&, M)13P'8\$#\$'6(#',38(()'6(#7,'6(#'>%&\$#,\$,,1(%'N1B%Z/E;'&('#\$E(#&')(,&-,&()\$%'O\$413\$,;'

M)13P'8\$#\$'&(',\$&'/E'\$7''1)'%(:J3'':(%,'6(#'B#''0\$,'''%0'''5\$%0''%3\$

=5\$%0''%3\$

. #"0\$,'\_'^'\*I'\%(` 31")'@#"%,3#1E&

. #''0\$,'\*'^'\*I'X\$E(#&'M''#0

]1%O\$#B''#&\$%'X\$E(#&'M''#O

F (&'1%'\,\$

M)13P'8\$#\$'&(',\$\$'!#\$41(/,'.#"'0\$,

M)13P'8\$#\$'&(',\$\$'. #''0\$,'''%0'=5\$%0''%3\$

HS&#'''>%6(#7'': (%D'

- C+ @8\$'LMN'! "#\$%&'[ \$C,1&\$'1, '<u>85E,D--C1#71%B8"73,+E(2\$#,38(()+3(7-E/C)13</u>"
- "+ @8\$'! (2\$#N38(()'! "#\$%&'! (#&")'Y\$)E'N1&\$'<u>85E,D--222+E(2\$#,38(()+3(7-E"#\$%&Z,&/0\$%&Z</u> #\$,(/#3\$Z3\$%&\$#-"

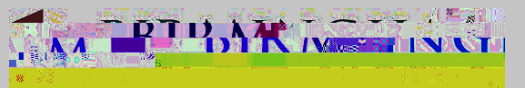

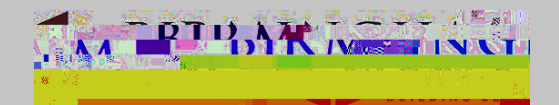